# HƯỚNG DẪN ĐĂNG KÍ TUYỀN SINH ĐẠI HỌC NĂM 2022 Phương thức xét tuyền 2 & 3 và bài luận

## I. Hướng dẫn đăng kí nộp bài luận 1. Đăng ký tài khoản

|                                                                                                    |                      | Đăng ký |  |  |  |  |
|----------------------------------------------------------------------------------------------------|----------------------|---------|--|--|--|--|
| *Note: Membership to this site is public. Once your account information has been submitted, you will be granted immediate access to the site. All fields marked with a red asterisk are required. (Luu ý: - Thí<br>sinh cần đăng ký tài khoản để truy cập vào hệ thống trước khi nộp hồ sơ xết tuyển online, bao gồm: Họ và tên; Địa chỉ email để nhận thống báo của Nhà trường; Tên đăng nhập là số CMT/Căn cước công dân<br>dùng để đăng ký tuyển sinh; Password - Mật khẩu đăng nhập; Confirm Password - Nhập lại mật khẩu đăng nhập.) |                      |         |  |  |  |  |
| Họ và tên: * 🚺                                                                                                    | Nguyễn Văn A         |         |  |  |  |  |
| Thư điện tử: * 📵                                                                                                    | nghiephnue@gmail.com |         |  |  |  |  |
| Tên truy cập-Username (Số 🚯<br>CMT/CCCD): *                                                                                                    | 0123456789           |         |  |  |  |  |
| Password: * 🕦                                                                                                    |                      |         |  |  |  |  |
| Nhập lại Password: * 📵                                                                                                    |                      |         |  |  |  |  |
| Đăng ký Cancel                                                                                                    |                      |         |  |  |  |  |

- Điền đầy đủ thông tin.
- Thư điện tử (Email) cần ghi chính xác để nhận thông báo từ nhà trường.
- Sau khi đăng ký thành công, em vào **Email** vừa đăng ký để xác nhận.

Chúc mừng em đã đăng ký thành công tài khoản truy cập hệ thống!

Thông tin đăng ký tài khoản được gửi vào hộp thư đã đăng ký trên hệ thống.

Để đăng ký thi đánh giá năng lực và xét tuyển đại học năm 2022 của Trường Đại học Sư phạm Hà Nội,

bạn vui lòng Đăng nhập vào hệ thống tại đây và điền các thông tin theo form đăng ký.

2. Viết bài luận

| PHƯƠNG THỨC 1            | <b>PHƯƠNG THỨC 2</b>     | <b>PHƯƠNG THỨC 3</b>     |
|--------------------------|--------------------------|--------------------------|
| Sử dụng kết quả thi THPT | Đạt giải HSG,CC Quốc tế  | Sử dụng kết quả học THPT |
| Xem chi tiết             | Đăng ký hồ sơ            | Đăng ký hồ sơ            |
| <b>PHƯƠNG THỨC 4</b>     | <b>PHƯƠNG THỨC 5</b>     | <b>VIẾT BÀI LUẬN</b>     |
| Sử dụng kết quả thi NK   | Sử dụng kết quả thi ĐGNL | Cộng điểm vào PT1,2,3,4  |
| Đăng ký hồ sơ            | Xem chi tiết             | Nộp bài luận             |

- Tại giao diện chính thí sinh kích chuột chọn Viết bài luận.

## 3. Đăng kí và nộp bài luận

| Họ và tên thí sinh (*)                       |                            | Giới tính (*)                |                       |           | Ngày sinh (*)     |     |             |  |
|----------------------------------------------|----------------------------|------------------------------|-----------------------|-----------|-------------------|-----|-------------|--|
| NGUYỄN VĂN A                                 |                            | Nam 👻                        |                       | ~         | 05/11/1999        |     |             |  |
| Số CMND/CCCD (*)                             |                            | Ngày cấp (*)                 |                       |           | Nơi cấp (*)       |     |             |  |
| 012346789                                    |                            | 30/09/2021                   |                       |           | Công an Hải Dư    | ơng |             |  |
| Nơi sinh (*)                                 |                            | Số điện thoại (*)            |                       | Empil (*) |                   |     |             |  |
|                                              |                            | 0354156211                   |                       |           |                   |     |             |  |
| Thông tin hô khẩu thường trú                 |                            |                              |                       |           |                   |     |             |  |
| Γỉnh/Thành phố (*)                           |                            | Quận/Huyện (*)               |                       |           | Xã/Phường (*)     |     |             |  |
| Tỉnh Hải Dương                               | ~                          | Huyện Kim Thành              |                       | ~         | Xã Kim Xuyên      |     |             |  |
| Dia chỉ liên lac (*)                         |                            |                              |                       |           |                   |     |             |  |
| Kim Xuvên - Kim Thành - Hải Du               | íơna                       |                              |                       |           |                   |     |             |  |
|                                              | ong                        |                              |                       |           |                   |     |             |  |
| <b>ll. Thông tin xét tuyển</b> (Lưu ý n      | ıục đánh dấu (             | (*) là bắt buộc)             |                       |           |                   |     |             |  |
| Khu vực tuyển sinh (*)                       |                            | Tên trường THPT(*)           |                       |           | Năm tốt nghiệp(*) |     |             |  |
| KV1                                          | ~                          | THPT Kim Thành               |                       |           | 2022              |     |             |  |
| Đối tượng tuyển sinh (*)                     |                            | Ngành đăng ký xét t          | uyển (*)              |           | Mã ngành (*)      |     |             |  |
| HSPT                                         | ~                          | SP Tiếng Anh                 |                       | ~         | 7140231           |     |             |  |
|                                              |                            |                              |                       |           |                   |     |             |  |
| HẠNH KIẾM                                    |                            | 1.6 44                       |                       | 1 én 13   |                   |     |             |  |
| Lσp 10                                       |                            | Lop 11                       |                       |           | Lơp 12            |     |             |  |
| Học kỳ 1(*) Học kỳ 2                         | (*)                        | Học kỳ 1(*)                  | Học kỳ 2(*)           |           | Học kỳ 1(*)       |     | Học kỳ 2(*) |  |
| Tốt 🗸 Tốt                                    | ~                          | Tốt 🗸                        | Tốt                   | ~         | Tốt               | ~   | Tốt         |  |
| ностис                                       |                            |                              |                       |           |                   |     |             |  |
| Lớp 10(*)                                    |                            | Lớp 11(*)                    |                       |           | Lớp 12(*)         |     |             |  |
| Giỏi                                         | ~                          | Giỏi                         |                       | ~         | Giỏi              |     |             |  |
|                                              |                            |                              |                       |           |                   |     |             |  |
| Kết nợp với phương thức xết tuyế             | n (*)<br>Stương ứng với có | a nhương thức vất tuyển khác | nhau vào ngành học đã | đăna kî)  |                   |     |             |  |
| Phương thức 1 (xét tuyển sử                  | dụng kết quả t             | hi tốt nghiệp THPT năm       | 1 2022)               | uung kij  |                   |     |             |  |
| Phương thức 2 (xét tuyển thẳ                 | ing các diện a1            | , a2, a3, a4)                |                       |           |                   |     |             |  |
| 🗹 Phương thức 3 (xét tuyển sử                | dụng kết quả h             | nọc bạ THPT)                 |                       |           |                   |     |             |  |
| Phương thức 4 (xét tuyển sử                  | dụng kết quả t             | hi năng khiếu)               |                       |           |                   |     |             |  |
| I <b>II. Files</b> (Lưu ý mục đánh dấu (*    | ) là bắt buôc)             |                              |                       |           |                   |     |             |  |
| Ghi chú: Chọn file bài luận cần nộp và click | "Tải lên"                  |                              |                       |           |                   |     |             |  |
| lile mềm ảnh thẻ cá nhân Av6cm (             | *) (Định dạng l            |                              |                       |           |                   |     |             |  |
| 🛯 Xem file 🛍 Xóa                             | ) (Dinn dùng )             |                              |                       |           |                   |     |             |  |
| ile bài luận đắn kàm (*) (Định dạr           |                            |                              |                       |           |                   |     |             |  |
| ne sai iuan gan kem (*) (pinn dar            | g DOC, DOCK)               |                              |                       |           |                   |     |             |  |
| 🖥 Xem file 🏛 Xóa                             |                            |                              |                       |           |                   |     |             |  |

#### l. Thông tin hồ sơ

| Họ tên: NGUYỄN VĂN A                                 | Giới tính: Nam                                                        |
|------------------------------------------------------|-----------------------------------------------------------------------|
| Ngày sinh: 05-11-1999                                | Chứng minh nhân dân: 012346789                                        |
| Số điện thoại: 0354156211                            | Email: nghiepnv@hnue.edu.vn                                           |
| Khu vực tuyển sinh: KV2-NT                           | Đổi tượng tuyển sinh: HSPT                                            |
| Hộ khẩu: Xã Kim Xuyên-Huyện Kim Thành-Tỉnh Hải Dương | Nơi sinh: Tỉnh Hải Dương                                              |
| Trường THPT: THPT Kim Thành                          | Năm tốt nghiệp: 2022                                                  |
| Hạnh kiểm: Xem chi tiết                              | Học lực: Xem chi tiết                                                 |
| Phương thức xét tuyển: Phương thức 2; Phương thức 3; | Ngành đăng ký: SP Tiếng Anh                                           |
| Trạng thái: Chưa nộp                                 | Địa chỉ báo tin: Xóm 4, Thiện Đáp - Kim Xuyên - Kim Thành - Hải Dương |

#### II. Files gắn kèm

| Π | NỘI DUNG    | FILE             | GHI CHÚ |
|---|-------------|------------------|---------|
| 1 | Ảnh cá nhân |                  |         |
| 2 | Bài luận    | <b>≧Xem file</b> |         |

- Trở lại Nộp bài luận
- Điền đầy đủ thông tin.
- Tại mục Kết hợp với phương thức xét tuyển: Thí sinh có thể chọn nhiều phương thức xét tuyển. Muốn bỏ chọn phương thức xét tuyển đã chọn thí sinh kích chuột một lần nữa vào phương thức xét tuyển đó.
- Kích chọn <sup>Nộp bài luận</sup> để hoàn thành.

Bài luận đăng ký xét tuyển của bạn đã được nộp thành công.

Nếu địa chỉ email của em đăng ký trên hệ thống là đúng, em sẽ nhận được email thông báo tiếp nhận hồ sơ đăng ký online của Nhà trường Trường hợp thay đổi thông tin, hãy ấn vào nút "Hủy nộp bài luận", sau đó trở lại trang trước, sửa thông tin, LƯU THAY ĐỔI VÀ TIẾP TỤC Hồ sơ đăng ký hợp lệ khi gắn kèm các file minh chứng ở mục II.File đính kèm

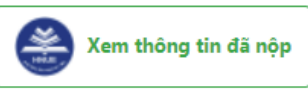

 Nếu nộp bài luận thành công, em sẽ nhận được thông báo vào Email đã đăng ký với Nhà trường.

## II. Hướng dẫn đăng ký XTT2 và XTT3 1. Đăng ký tài khoản

| Đảng ký                                                                                                    |                      |  |  |  |  |  |
|----------------------------------------------------------------------------------------------------|----------------------|--|--|--|--|--|
| *Note: Membership to this site is public. Once your account information has been submitted, you will be granted immediate access to the site. All fields marked with a red asterisk are required. (Luu ý: - Thí<br>sinh cần đăng kỳ tài khoản để truy cập vào hệ thống trước khi nập hồ sơ xết tuyển online, bao gầm: Họ và tên; Địa chỉ email để nhận thông bảo của Nhà trưởng; Tên đăng nhập là số CMT/Cân cước công dân<br>dùng để đăng kỳ tai khoản để truy cập vào hệ thống trước khi nập hồ sơ xết tuyển online, bao gầm: Họ và tên; Địa chỉ email để nhận thông bảo của Nhà trưởng; Tên đăng nhập là số CMT/Cân cước công dân<br>dùng để đăng kỳ tuyển sinh; Password - Mật khẩu đăng nhập; Confirm Password - Nhập lại mật khẩu đăng nhập.) |                      |  |  |  |  |  |
| Họ và tên: <b>* </b>                                                                                                    | Nguyễn Văn A         |  |  |  |  |  |
| Thư điện tử: * 🜗                                                                                                    | nghiephnue@gmail.com |  |  |  |  |  |
| Tên truy cập-Username (Số 🚯<br>CMT/CCCD): *                                                                                                    | 0123456789           |  |  |  |  |  |
| Password: * 🚯                                                                                                    |                      |  |  |  |  |  |
| Nhập lại Password: * 🚺                                                                                                    |                      |  |  |  |  |  |
| Đăng ký Cancel                                                                                                    |                      |  |  |  |  |  |

- Điền đầy đủ thông tin.
- Email cần được ghi chính xác để nhận thông báo từ nhà trường.
- Sau khi đăng ký thành công, em vào **Email** vừa đăng ký để xác nhận.

Chúc mừng em đã đăng ký thành công tài khoản truy cập hệ thống!

#### Thông tin đăng ký tài khoản được gửi vào hộp thư đã đăng ký trên hệ thống.

Để đăng ký thi đánh giá năng lực và xét tuyển đại học năm 2022 của Trường Đại học Sư phạm Hà Nội,

bạn vui lòng Đăng nhập vào hệ thống tại đây và điền các thông tin theo form đăng ký.

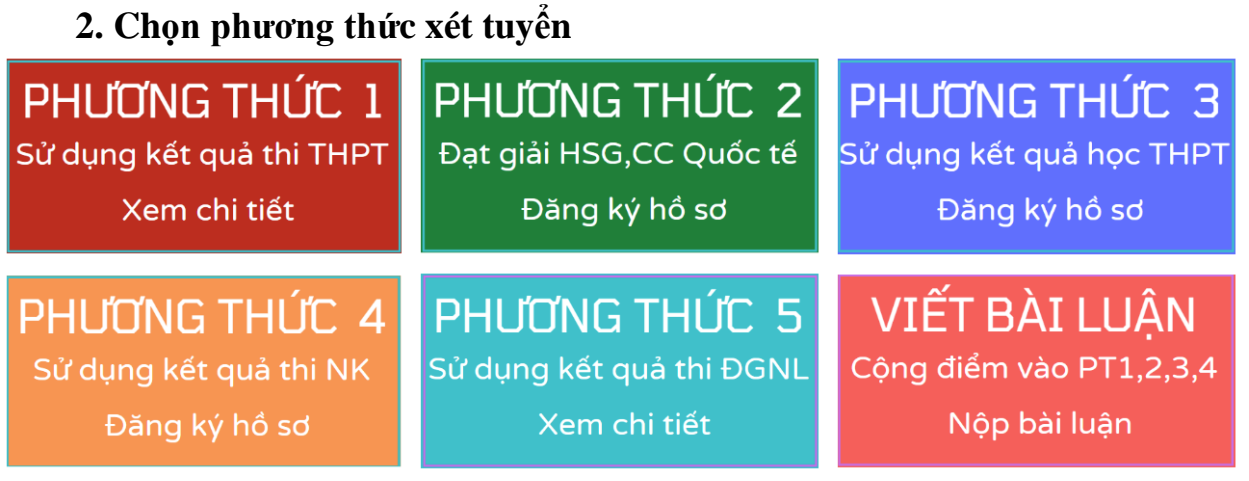

 Tại giao diện chính thí sinh chọn Phương thức xét tuyển 2 (XTT2) hoặc Phương thức xét tuyển 3 (XTT3).

# **3. Phiếu đăng ký xét tuyển** Phiếu đăng ký xét tuyển (XTT2, XTT3) vào trường đại học sư phạm năm 2022

| Họ và tên thí sinh(*)                                                                                                    |                                                                                 |                                                                                        | Giới tính(*)                                                           |                                  | Ngày sinh(* | )           |  |
|----------------------------------------------------------------------------------------------------|---------------------------------------------------------------------------------|----------------------------------------------------------------------------------------|------------------------------------------------------------------------|----------------------------------|-------------|-------------|--|
| NGUYỄN VĂN A                                                                                                    |                                                                                 |                                                                                        | Nam                                                                    | ~                                | 05/11/1999  |             |  |
| Số chứng minh thư/thẻ căn cu                                                                                                    | ước(*) Điện thoại(*)                                                            |                                                                                        | Email(*)                                                               |                                  |             |             |  |
| 012346789                                                                                                    | 035415                                                                          | 56211                                                                                  | nghiepnv@hnue.edu.vn                                                   |                                  |             |             |  |
| Khu vực tuyển sinh(*)                                                                                                    | Đối tượng                                                                       | ı tuyển sinh(*)                                                                        | Hộ khẩu thường trú(*)                                                  |                                  |             |             |  |
| KV1                                                                                                    | ✓ HSPT                                                                          | ~                                                                                      | 136 Xuân Thủy - Cầu Giấy - Hà Nội                                      |                                  |             |             |  |
| Nơi sinh(*)                                                                                                    | Học 03 nă                                                                       | m tại trường THPT(*)                                                                   | Tên trường THPT(*) Năm tốt nghiệp(*                                    |                                  | hiệp(*)     | p(*)        |  |
| Tỉnh Hải Dương                                                                                                    | ✓ Không                                                                         | i chuyên 🗸 🗸                                                                           | THPT Kim Thành                                                         |                                  | 2022        |             |  |
| Địa chỉ báo tin(*)                                                                                                    |                                                                                 |                                                                                        |                                                                        |                                  |             |             |  |
| 136 - Xuân Thủy - Cầu G                                                                                                    | iiấy - Hà Nội                                                                   |                                                                                        |                                                                        |                                  |             |             |  |
| ọc kỳ 1(*) H                                                                                                    | ọc kỳ 2(*)                                                                      | Học kỳ 1(*)                                                                            | Học kỳ 2(*)                                                            | Học kỳ 1(*)                      |             | Học kỳ 2(*) |  |
| lọc kỳ 1(*) H                                                                                                    | ọc kỳ 2(*)                                                                      | Học kỳ 1(*)                                                                            | Học kỳ 2(*)                                                            | Học kỳ 1(*)                      |             | Học kỳ 2(*) |  |
| Tốt 🗸                                                                                                    | Tốt 🗸                                                                           | Tốt 🗸                                                                                  | Tốt 🗸                                                                  | Tốt                              | ~           | Tốt         |  |
| ϘC LỰC<br>άρ 10(*)                                                                                                    |                                                                                 | Lớp 11(*)                                                                              |                                                                        | Lớp 12(*)                        |             |             |  |
| Giỏi                                                                                                    | *                                                                               | Giỏi                                                                                   | ✓ Giỏi                                                                 |                                  |             |             |  |
|                                                                                                    | J                                                                               |                                                                                        |                                                                        |                                  |             |             |  |
| ll. Đăng ký xét tuyển (Lưu                                                                                                    | ý mục đánh dấu (*)                                                              | là bắt buộc)                                                                           |                                                                        |                                  |             |             |  |
| ll. Đăng ký xét tuyển (Lưu<br>hương thức xét tuyển(*)                                                                                                    | ý mục đánh dấu (*)                                                              | là băt buộc)<br>Ngành(*)                                                               |                                                                        | Mã ngành(*                       | )           |             |  |
| I. Đăng ký xét tuyển (Lưu<br>hương thức xét tuyển(*)<br>XTT2                                                                                                    | ý mục đánh dấu (*)                                                              | là bắt buộc)<br>Ngành(*)<br>SP Tiếng Anh                                               | ~                                                                      | Mã ngành(*<br>7140231            | )           |             |  |
| I. Đăng ký xết tuyển (Lưu<br>hương thức xét tuyến(*)<br>XTT2<br>ham gia đội tuyển học sinh gi                                                                             | ý mục đánh dấu (*)<br>V<br>ỏi Quốc gia/Đạt giải HSơ                             | là bắt buộc)<br>Ngành(*)<br>SP Tiếng Anh<br>3 Tỉnh/Thành phố                           | ~                                                                      | <b>Mã ngành(*</b><br>7140231     | )           |             |  |
| I. Đăng ký xét tuyển (Lưu<br>hương thức xét tuyến(*)<br>XTT2<br>ham gia đội tuyến học sinh gi<br>Giải nhất tỉnh/thành phố                                                 | ý mục đánh dấu (*)<br>                                                          | là bắt buộc)<br>Ngành(*)<br>SP Tiếng Anh<br>S Tỉnh/Thành phố                           | ~                                                                      | <b>Mã ngành(*</b><br>7140231     | )           |             |  |
| II. Đăng ký xét tuyển (Lưu<br>hương thức xét tuyển(*)<br>XTT2<br>ham gia đội tuyển học sinh gi<br>Giải nhất tỉnh/thành phố<br>Dật giải HSG Tỉnh/Thành p                   | ý mục đánh dấu (*)<br>v<br>ởi Quốc gia/Đạt giải HSG<br>i<br>ihố                 | là bắt buộc)<br>Ngành(*)<br>SP Tiếng Anh<br>G Tỉnh/Thành phố<br>Tham gia               | đội tuyển học sinh giỏi Quantum các các các các các các các các các cá | Mā ngành(*<br>7140231<br>Jốc gia | )           |             |  |
| II. Đăng ký xét tuyển (Lưu<br>hương thức xét tuyển(*)<br>XTT2<br>ham gia đội tuyển học sinh gi<br>Giải nhất tỉnh/thành phố<br>Dật giải HSG Tỉnh/Thành p<br>lăm đạt giải M | ý mục đánh dấu (*)<br>v<br>di Quốc gia/Đạt giải HSC<br>i<br>lhố<br>lôn đạt giải | là bắt buộc)<br>Ngành(*)<br>SP Tiếng Anh<br>G Tỉnh/Thành phố<br>Tham gia<br>Năm tham g | đội tuyển học sinh giỏi Qi<br>gia Môn tham gia                         | Mā ngành(*<br>7140231<br>Iốc gia | )           | Điểm        |  |

| Ghi chú: Tổ hợp môn Toán, Ngữ văn, Ti | ếng Anh*2          | _                  | _      | —       |  |
|---------------------------------------|--------------------|--------------------|--------|---------|--|
| Điểm TBC cả năm môn 1 (Định dạng: 0.  | Lớp 10             | Lớp 11             | Lớp 12 |         |  |
| Toán                                  | 9.0                | 8.8                | 9.5    |         |  |
| Điểm TBC cả năm môn 2 (Định dạng: 0.  | Lớp 10             | Lớp 11             | Lớp 12 |         |  |
| Ngữ văn                               |                    | 8.5                | 9.0    | 9.0     |  |
| Điểm TBC cả năm môn 3 (Định dạng: 0.  | 0)                 | Lớp 10             | Lớp 11 | Lớp 12  |  |
| Tiếng Anh                             | 9.5                | 9.0                | 9.5    |         |  |
| DIỂM CHỨNG CHỈ                        |                    |                    |        |         |  |
| Diểm CC Tiếng Anh                     | Điểm CC Tiếng Pháp | Điểm CC Tiếng Pháp |        | ng      |  |
| 7.0                                   | 0                  | 0                  |        | 0       |  |
| Diểm CC Tin học                       | Tên chứng chỉ      | Tên chứng chỉ      |        | nì      |  |
| 0                                     | IELTS              | IELTS              |        | <b></b> |  |

- Điền đầy đủ thông tin.
- Lưu ý: Định dạng Điểm TBC "0.0", sử dụng dấu chấm giữa phần nguyên và phần thập phân.
- Kiểm tra lại thông tin và kích chuột chọn để tiếp tục.
- 4. Thông tin hồ sơ

#### Xin chào Nguyễn Văn A!

Mã hồ sơ: **963456203930** Thí sinh đã khai hồ sơ xét tuyển online nhưng chưa nộp. Vui lòng bấm vào nút "Nộp hồ sơ" để nộp hồ sơ khi đã hoàn thiện. ×

#### l. Thông tin hồ sơ

| Họ tên: NGUYỄN VĂN A                       | Giới tính: Nam                                       |
|--------------------------------------------|------------------------------------------------------|
| Ngày sinh: 05-11-1999                      | Chứng minh nhân dân: 012346789                       |
| Số điện thoại: 0354156211                  | Email: nghiepnv@hnue.edu.vn                          |
| Khu vực tuyển sinh: KV1                    | Đối tượng tuyển sinh: HSPT                           |
| Hộ khẩu: 136 Xuân Thủy - Cầu Giấy - Hà Nội | Nơi sinh: Tỉnh Hải Dương                             |
| Trường THPT: THPT Kim Thành                | Năm tốt nghiệp: 2022                                 |
| Hạnh kiểm: Xem chi tiết                    | Học lực: Xem chi tiết                                |
| Hình thức xét tuyển: XTT2                  | Ngành đăng ký: SP Tiếng Anh                          |
| Mã ngành: 7140231                          | Tham gia đội tuyển HSG, đạt giải HSG: Xem chi tiết   |
| Điểm TB các môn: Xem chi tiết              | Chứng chỉ: Xem chi tiết                              |
| Mã hồ sơ: 963456203930                     | Địa chỉ báo tin: 136 - Xuân Thủy - Cầu Giấy - Hà Nội |

| Luy \$: Chọn file đing định dạng sau đá ăn nút Tải lên"   Chỉ chú: Thí sinh có thể sử dụng phần mềm hưps//tools.pdf24.org/en/ để chuyển ảnh chụp sang định dạng pdf và nóp lên hệ thống.   1. Nộp bản scan phiếu xết tuyển có xảo nhận của truờng THPT hoặc học bạ[-] (cịnh dạng: pdt png, jpg, zip)   (a) Xem file (a) Xáa   2. Nộp minh chủng chuyển tiến lệ phí xết tuyển (nếu có) (cịnh dạng: pdt, png, jpg)   (a) Xem file (a) Xáa   3. Nập bải luận (cịnh dạng: dọc, dọcx, pdt rat, zip)   Không có hoặc chưa nộp!   4. Nộp minh chủng tham gia đội tuyển học sinh giới Quốc gia/Đạt giải HSG Tính/Thành phố (cịnh dạng: pdt, png, jpg)   (a) Xem file (a) Xóa   3. Nập chủng chi nộp ti phí xét tuyển   (b) phinh chủng tham gia đội tuyển học sinh giới Quốc gia/Đạt giải HSG Tính/Thành phố (cịnh dạng: pdt, png, jpg)   (a) Xem file (a) Xóa   3. Nập nhình chủng các ưu tiến khác (nếu có) (cịnh dạng: pdt, png, jpg)   (a) Xem file (a) Xóa   3. Nập nhình chủng các ưu tiến khác (nếu có) (cịnh dạng: pdt, png, jpg)   (a) Xem file (a) Xóa   3. Nập nhình chủng các ưu tiến khác (nếu có) (cinh dạng: pdt, png, jpg)   (a) Xem file (a) Xóa   1. Lưưởng dẫn nộp lệ phí xét tuyến   1. Lướng dẫn nộp lệ phí xét tuyến   Thí ngh nộp lệ phí xét tuyến theo tải khoản mã định danh cia thí sinh đã được Nhà trưởng khởi tạo tại Ngân hàng như sau:<br>Tá ngh nộp lệ phí xét tuyến tuớp khát mỹ liệp Ngan hàng như sau:<br>Tá ngàn nộp lệ phí xét tuyến tuớp khát nga tuớp khát nga tuớp khát nga tuớp khát tạo tại Ngân hàng như sau:<br>Tá ngàn hặng nhự sau tướp khát nga tuớp khát nga tuớp khát nga tuớp khát nga tuớp khát nga tuớp khát nga tuớp khát nga tuớp khát nga tuớp khát nga thuộp khát nga t                                                                                                    | l.1. Nộp bản scan hồ sơ đính kèm                                                                                                    |   |
|----------------------------------------------------------------------------------------------------|----------------------------------------------------------------------------------------------------|---|
| Shi chú: Thí sinh có thể sử dụng phần mềm https://tools.pdf24.org/en/ để chuyển ảnh chup sang dình dạng pdf và nóp lên hệ thống.<br>1. Nộp bản scan phiếu xết tuyển có xác nhận của trường THPT hoặc học bạ(-) (c)inh dạng: pdf, png. jpg. zip)<br>(a) Xem file a Xoa<br>2. Nộp mình chúng chuyển tiến lệ phí xết tuyển (nếu cô) (c)inh dạng: pdf, png. jpg)<br>(a) Xem file a Xoa<br>3. Nộp bải luận (c)inh dạng: doc, docx, pdf rat, zip)<br>Không có hoặc chưa nộp!<br>4. Nộp mình chúng tham gia đội tuyển học sinh giới Quốc gia/Đạt giải HSG Tinh/Thành phố (c)inh dạng: pdf, png. jpg)<br>(a) Xem file Xoa<br>5. Nộp chúng chủa giải ngù hoặc tin học (o)inh dạng: pdf, png. jpg)<br>(b) Xem file Xoa<br>5. Nộp chúng có hoặc chưa nộp!<br>4. Nập chúng có lượng ngù hoặc tin học (o)inh dạng: pdf, png. jpg)<br>(c) Xem file Xoa<br>5. Nộp chúng các utu tiến khác (nếu cô) (c)inh dạng: pdf, png. jpg)<br>(c) Xem file Xoa<br>1.2. Hướng dẫn nộp lệ phí xết tuyển<br>Thí sinh nộp lệ phí xết tuyển theo tài khoản mã định danh của thí sinh đã được Nhà trưởng khối tạo tại Ngân hàng như sau:<br>Trí ngăn hàng Ngan hang Đàu tư và Phát triển Việt Nam (BIDV) – Chỉ nhành Câu Giếy.<br>5 đãi thoàn: 95345203930<br>Ho và tên người nhận: NGUYÊN VĂN A<br>5 điền: 25,00 VHĐ<br>Nhở dùng XTTC022-NGUYÊN VĂN A Sá345203930<br>Thống tình khoản sent Hei tugh, Thí sinh bộ qua hướng dẫn này nếu như đã nộp lệ phí đây dù.                                                                                                    | Lưu ý: Chọn file đúng định dạng sau đó ấn nút "Tải lên"                                                                                                    |   |
| <ul> <li>I. Nặp bản scan phiếu xết tuyển có xác nhận của trường THPT hoặc học bạ(-) (Định dạng: pát, png, jpg, zip)</li> <li>(a) Xam file a) Xáa</li> <li>2. Nặp minh chứng chuyển tiến lệ phí xết tuyển (nếu có) (Định dạng: pát, png, jpg)</li> <li>(a) Xam file a) Xáa</li> <li>3. Nặp bải luận (Định dạng: doc, docx, pát rat, zip)</li> <li>K thông có hoặc chưa nộp!</li> <li>4. Nặp minh chứng tham gia đội tuyển học sinh giới Quốc gia/Đạt giải HSG Tinh/Thành phố (Định dạng: pát, png, jpg)</li> <li>(a) Xam file a) Xáa</li> <li>5. Nặp chứng chí ngoại ngữ hoặc tin học (Định dạng: pát, png, jpg)</li> <li>(a) Xam file a) Xáa</li> <li>5. Nặp chứng cá hoặc chưa nộp!</li> <li>(b) Xam file a) Xáa</li> <li>5. Nặp chứng cá hoặc chưa nộp!</li> <li>(c) Xam file a) Xáa</li> <li>1. Vhứng dẫn nộp lệ phí xét tuyển theo tai khoản mã định danh của thí sinh đã được Nhà trưởng khởi tạo tại Ngân hàng như sau:<br/>Tên ngăn hàng Ngan hang Đâu tưy về Phát triển Việt Nam (BIDV) – Chỉ nhành Câu Giếy.<br/>Sối tài khoản: 96345203930<br/>Ho và tên người nhận: NGUYÊN VĂN A</li> <li>(c) Thi sinh nộp lệ phí xét tuyến theo tai khoản xmi định danh của thí sinh đã được Nhà trưởng khởi tạo tại Ngân hàng như sau:<br/>Tên ngăn hàng Ngan hang Đâu tư về Phát triển Việt Nam (BIDV) – Chỉ nhành Câu Giếy.<br/>Sối tài khoản: 96345203930<br/>Ho và tên người nhận: NGUYÊN VĂN A</li> <li>(c) Thi thánh Chúng giản hàng nhụ dành của thí sinh đã được Nhà trưởng khởi tạo tại Ngân hàng như sau:<br/>Tên ngân hàng Ngan hang Đâu tư về Phát triển Việt Nam (BIDV) – Chỉ nhành Câu Giếy.</li> <li>(c) tài tho ngài thoán xen tiến tuột thai thiếu tiến thếu nhận thứng dẫn nập lệ phí dân tráng như sau:<br/>Tên ngân hàng như sau: Tên ngàn hàng như sau:<br/>Tên ngân hàng như sau: Siga Siga Hoạo ten thếu tiến Việt Nam (BIDV) – Chỉ nhành Câu Giếy.</li> <li>(c) tên tháp: Ngũ Yến VĂN A</li> <li>(c) tên tháp: Siga Viện tháp are thiếu tiến thếp tháp nhàng như giáp. Thế triển thếp tháp thếp thếp thếp thếp thếp thếp thếp tháp thếp thếp thếp thếp thếp thếp tháp thếp thếp thếp tháp thàp nhàng nhữ tân thếp tếp thếp thếp thếp tháp th</li></ul> | Ghi chú: Thí sinh có thể sử dụng phần mềm https://tools.pdf24.org/en/ để chuyến ảnh chụp sang định dạng pdf và nộp lên hệ thống.                                                                                                    |   |
|                                                                                                    | 1. Nộp bản scan phiếu xét tuyển có xác nhận của trường THPT hoặc học bạ(*) (Định dạng: pdf, png, jpg, zip)                                                                                                    |   |
| 2. Nộp minh chúng chuyển tiến lệ phí xét tuyển (nếu có) (ejnh dạng; pdf, png. jpg)         (a) Xem file       0 Xoa         3. Nộp bải luận (ejnh dạng; doc, docx, pdf rar, zip)         Không có hoặc chưa nộp!         4. Nộp minh chúng tham gia đội tuyển học sinh giới Quốc gia/Dạt giải HSG Tinh/Thành phố (ejnh dạng; pdf, png. jpg)         (a) Xem file       0 Xóa         5. Nộp chúng chỉ ngoại ngũ hoặc tin học (ejnh dạng; pdf, png. jpg)         (a) Xem file       0 Xóa         5. Nộp chúng cải ngoại ngũ hoặc tin học (ejnh dạng; pdf, png. jpg)         (a) Xem file       0 Xóa         5. Nộp chúng cải ngộp lệ phí xét tuyển         (a) Xem file       0 Xóa         1. Aufong dẫn nộp lệ phí xét tuyển         Thí sinh nộp lệ phí xét tuyển         Thí sinh nộp lệ phí xét tuyển         Thí sinh nộp lệ phí xét tuyển Nam (BIDV) - Chỉ nhành Câu Giáy.         Số tiếh: 25,000 VNĐ         Noi dung: yTT2022-NGUYÊN VÁN A         Số tiếh: 25,000 VNĐ         Nhượn dẫn nộp lệ phí Xi Na A         Số tiến: 25,000 VNĐ         Nhượn dẫn nàp liệ phí xi Na A         Số tiến: 25,000 VNĐ         Nhượn dẫn nàp liệ phí xi Na A         Số tiến: 25,000 VNĐ         Nhượn dẫn nàp liệ phí thiên thêm tiến dây. Thí sinh bả qua hướng dễn nàp liệ phí đạy đủ.                                                                                                    | 🖹 Xem file 🍵 Xóa                                                                                                    |   |
| Exem file © Xóa 3. Nộp bài luận (cộnh dạng: dọc, dọc, pdf, rar, zip) Không có hoặc chưa nặp! 4. Nộp minh chúng tham gia đội tuyến học sinh giới Quốc gia/Đạt giải HSG Tinh/Thành phố (cộnh dạng: pdf, png, jpg) © Xem file © Xóa 5. Nộp chúng chỉ ngoại ngữ hoặc tin học (cộnh dạng: pdf, png, jpg) © Xem file © Xóa 5. Nộp minh chúng tác ưu tiên khác (nếu có) (cộnh dạng: pdf, png, jpg) © Xem file © Xóa 12. Hướng dẫn nộp lệ phí xét tuyển Thí sinh nộp lệ phí xét tuyến theo tải khoản mã định danh của thí sinh đã được Nhà trường khởi tạo tại Ngân hàng như sau: Thí sinh nộp lệ phí xét tuyến theo tải khoản mã định danh của thí sinh đã được Nhà trường khởi tạo tại Ngân hàng như sau: Thí sinh nộp lệ phí xét tuyến theo tải khoản mã định danh của thí sinh đã được Nhà trường khởi tạo tại Ngân hàng như sau: Thí sinh nộp lệ phí xét tuyến theo tải khoản mã định danh của thí sinh đã được Nhà trường khởi tạo tại Ngân hàng như sau: Thí sinh nộp lệ phí xét tuyến theo tải khoản mã định danh của thí sinh đã được Nhà trường khởi tạo tại Ngân hàng như sau: Thí sinh nộp lệ phí xét tuyến theo tải khoản mã định danh của thí sinh đã được Nhà trường khởi tạo tại Ngân hàng như sau: Thí sinh nộp lệ phí xét tuyến theo tải khoản mã định danh của thí sinh đã được Nhà trường khởi tạo tại Ngân hàng như sau: Thí sinh nộp lệ phí xét tuyến theo tải khoản mã định danh của thí sinh đã được Nhà trường khởi tạo tại Ngân hàng như sau: Thí sinh nộp lê phí xét tuyến theo tải khoản mã định danh của thí sinh đã được Nhà trường khởi tạo tại Ngân hàng như sau: Thí sinh nộp lê phí xét tuyến theo tải khoản mã định danh của thứ sinh đã được Nhà trường khởi tạo tại Ngân hàng như sau: Thí sinh nộp lê phí xét tuyến theo tải khoản mã định danh của thứ sinh cầu diấy. Số tải khoản: 96345620390 Thí sinh hướng dần chuyến khôn khoản xem them tại dây. Thí sinh bỏ qua hướng dẫn này nếu như dã nộp lệ phí đầy dù.                                                                                                    | 2. Nộp minh chúng chuyển tiến lệ phí xét tuyển (nếu có) (Định dạng: pdf, png. jpg)                                                                                                    |   |
| 3. Nộp bài luận (Định dạng: dọc, dọc, pdt rar, zip)         Không có hoặc chưa nộp!         4. Nộp minh chúng tham gia đội tuyển học sinh giới Quốc gia/Đạt giải HSG Tinh/Thành phố (Định dạng: pdt, png. jpg)                                                                                                    | 🖹 Xem file 📋 Xóa                                                                                                    |   |
| Không có hoặc chưa nộp!         4. Nộp minh chúng tham gia đội tuyển học sinh giói Quốc gia/Đạt giải HSG Tinh/Thành phố (Định dạng: pdf, png, jpg)                Xem file             X Xa                 Xem file             X Xa                 Xem file             X Xa                 Xem file             Xia                 Xem file             Xia                 Xem file                                                                                                    | 3. Nộp bài luận (Định dạng: doc, docx, pdf, rar, zip)                                                                                                    |   |
| <ul> <li>A. Nộp minh chứng tham gia đội tuyển học sinh giỏi Quốc gia/Đạt giải HSG Tinh/Thành phố (Định dạng: pdt, png. jpg)</li> <li> Axem file ■ Xóa </li> <li>5. Nộp chúng chỉ ngoại ngữ hoặc tin học (Định dạng: pdt, png. jpg) Axem file ■ Xóa </li> <li>5. Nộp minh chứng các ưu tiên khác (nếu có) (Định dạng: pdt, png. jpg) Axem file ■ Xóa 5. Nộp minh chứng các ưu tiên khác (nếu có) (Định dạng: pdt, png. jpg) Axem file ■ Xóa 1.2. Hướng dẫn nộp lệ phí xét tuyển Thí sinh nộp lệ phí xét tuyển theo tài khoản mã định danh của thí sinh đã được Nhà trường khỏi tạo tại Ngân hàng như sau: Ten ngân hàng: Ngân thang Đậu tư và Phát triển Việt Nam (BIDV) - Chi nhánh Câu Giấy. Sốt lài thôn: 9543456203930 Ho và tên người nhận: NGUYÊN VĂN A Sốt Từ: 25,000 VHĐ Nội dung: XTT2022-NGUYÊN VĂN A Sốt lài choyến khoản xem thêm tại dây. Thí sinh bồ qua hướng dẫ này nếu như đã nộp lệ phí đầy dù.</li></ul>                                                                                                    | Không có hoặc chưa nộp!                                                                                                    |   |
| <ul> <li>Xem file Xóa</li> <li>Xém file Xóa</li> <li>Nộp chúng chỉ ngoại ngũ hoặc tin học (Định dạng: pdf, png, jpg)</li> <li>Xem file Xóa</li> <li>Nộp minh chúng các ưu tiên khác (nếu cô) (Định dạng: pdf, png, jpg)</li> <li>Xem file Xóa</li> <li>Xem file Xóa</li> <li>Xem file Xóa</li> </ul>                                                                                                    | 4. Nộp minh chứng tham gia đội tuyển học sinh giỏi Quốc gia/Đạt giải HSG Tỉnh/Thành phố (Định dạng: pdf, png, jpg)                                                                                                    |   |
| 5. Nộp chủng chỉ ngoại ngũ hoặc tin học (Định dạng: pdf, png. jpg)                                                                                                    | 🖹 Xem file 🍵 Xóa                                                                                                    |   |
| <ul> <li>Xem file 🗊 Xóa</li> <li>S. Nộp minh chứng các ưu tiên khác (nếu có) (Định dạng: pdf, png, jpg)</li> <li>Xem file 🗊 Xóa</li> <li>I.2. Hướng dẫn nộp lệ phí xét tuyển</li> <li>Thí sinh nộp lệ phí xét tuyển theo tài khoản mã định danh của thí sinh đã được Nhà trường khởi tạo tại Ngân hàng như sau:<br/>Tên ngân hàng: Ngân hàng Đầu tư và Phát triển Việt Nam (BIDV) – Chỉ nhánh Cầu Giấy.<br/>Số tài khoản: 963456203930<br/>Họ và tên người nhân: NGUYĚN VĂN A<br/>Số tiền: 25,000 VNĐ<br/>Nội dung: XTT2022-NGUYĚN VĂN A-963456203930<br/>Thông tỉn hướng dẫn chuyển khoản xem thêm tại dây. Thí sinh bỏ qua hướng dẫn này nếu như đã nộp lệ phí đãy đủ.</li> </ul>                                                                                                    | 5. Nộp chứng chỉ ngoại ngữ hoặc tin học (Định dạng: pdf, png, jpg)                                                                                                    | i |
| 6. Nộp minh chứng các tư tiên khác (nếu có) (Định dạng: pdf, png, jpg)                                                                                                    | 🖻 Xem file 🝵 Xóa                                                                                                    |   |
| I.2. Hướng dẫn nộp lệ phí xét tuyển          I.2. Hướng dẫn nộp lệ phí xét tuyển         Thí sinh nộp lệ phí xét tuyển theo tài khoản mã định danh của thí sinh đã được Nhà trường khởi tạo tại Ngân hàng như sau:         Tên ngân hàng: Ngân hàng Đầu tư và Phát triển Việt Nam (BIDV) – Chỉ nhánh Cầu Giấy.         Số tài khoản: 963456203930         Họ và tên người nhận: NGUYễN VĂN A         Số tiền: 25,000 VNĐ         Nội dung: XTT2022-NGUYễN VĂN A-963456203930         Thông tin hướng dẫn chuyển khoản xem thêm tại đây. Thí sinh bỏ qua hướng dẫn này nếu như đã nộp lệ phí đãy đủ.                                                                                                    | 6. Nộp minh chúng các ưu tiên khác (nếu có) (Định dạng: pdf, png. jpg)                                                                                                    |   |
| <ul> <li>I.2. Hướng dẫn nộp lệ phí xét tuyển</li> <li>Thí sinh nộp lệ phí xét tuyển theo tài khoản mã định danh của thí sinh đã được Nhà trường khởi tạo tại Ngân hàng như sau:<br/>Tên ngân hàng: Ngân hàng Đầu tư và Phát triển Việt Nam (BIDV) – Chỉ nhánh Cầu Giấy.<br/>Số tài khoản: 963456203930</li> <li>Họ và tên người nhận: NGUYÊN VĂN A<br/>Số tiền: 25,000 VNĐ</li> <li>Nội dung: XTT2022-NGUYÊN VĂN A-963456203930</li> <li>Thông tin hướng dẫn chuyển khoản xem thêm tại đây. Thí sinh bỏ qua hướng dẫn này nếu như đã nộp lệ phí đãy đủ.</li> </ul>                                                                                                    | 🗈 Xem file 🍵 Xóa                                                                                                    |   |
| Thí sinh nộp lệ phí xét tuyển theo tài khoản mã định danh của thí sinh đã được Nhà trường khởi tạo tại Ngân hàng như sau:<br>Tên ngân hàng: Ngân hàng Đầu tư và Phát triển Việt Nam (BIDV) – Chi nhánh Câu Giấy.<br>Số tài khoản: 963456203930<br>Họ và tên người nhận: NGUYẾN VĂN A<br>Số tiền: 25,000 VNĐ<br>Nội dung: XTT2022-NGUYĚN VĂN A-963456203930<br>Thông tin hướng dẫn chuyển khoản xem thêm tại đây. Thí sinh bỏ qua hướng dẫn này nếu như đã nộp lệ phí đãy đủ.                                                                                                    | I.2. Hướng dẫn nộp lệ phí xét tuyển                                                                                                    |   |
| Số tiền: <b>25,000 VNĐ</b><br>Nội dụng: <b>XTT2022-NGUYĒN VĂN A-963456203930</b><br>Thông tin hướng dẫn chuyển khoản xem thêm tại đây. Thí sinh bỏ qua hướng dẫn này nếu như đã nộp lệ phí đãy đủ.                                                                                                    | Thí sinh nộp lệ phí xét tuyển theo tài khoản mã định danh của thí sinh đã được Nhà trường khởi tạo tại Ngân hàng như sau:<br>Tên ngân hàng: Ngân hàng Đầu tư và Phát triển Việt Nam (BIDV) – Chi nhánh Cầu Giấy.<br>Số tài khoản: 963456203930<br>Họ và tên người nhận: NGUYỀN VĂN A |   |
| Thông tin hướng dẫn chuyển khoản xem thêm tại đây. Thí sinh bỏ qua hướng dẫn này nếu như đã nộp lệ phí đầy đủ.                                                                                                    | Số tiền: 25,000 VNĐ<br>Nội dụng: XTT2022-NGUYỄN VĂN A-963456203930                                                                                                    |   |
|                                                                                                    | Thông tin hướng dẫn chuyển khoản xem thêm tại đây. Thí sinh bỏ qua hướng dẫn này nếu như đã nộp lệ phí đầy đủ.                                                                                                    |   |

#### II. Files hồ sơ gắn kèm

| тт                                                                                                    | NỘI DUNG                             | TRẠNG THÁI        | GHI CHÚ                                                                  |  |
|----------------------------------------------------------------------------------------------------|--------------------------------------|-------------------|--------------------------------------------------------------------------|--|
| 1                                                                                                    | Bản scan học bạ THPT (bắt buộc)      | <b>≧Xem file</b>  |                                                                          |  |
| 2                                                                                                    | Minh chứng học sinh giỏi (nếu có)    |                   | Không nộp                                                                |  |
| 3                                                                                                    | Chứng nhận chứng chỉ (nếu có)        |                   | Không nộp                                                                |  |
| 4                                                                                                    | Minh chứng nộp lệ phí (nếu có)       | <b>≧</b> Xem file | Số tiền đã nộp: 21,000 VNĐ, ngày nộp: 2022-08-03 23:04;2022-08-03 23:04; |  |
| 5                                                                                                    | Các chứng nhận ưu tiên khác (nếu có) |                   | Không nộp                                                                |  |
| 🗹 Thí sinh cam đoan những lời khai trên là đúng sự thật và đủ điều kiện xét tuyển thẳng. Nếu sai thí sinh hoàn toàn chịu trách nhiệm. |                                      |                   |                                                                          |  |

Trở lại In phiếu đăng ký Nộp hồ sơ

- Chọn file minh chứng và ấn nút tải lên bên cạnh.
- Muốn thay đổi file minh chứng, kích chuột chọn nút xóa và tải lại file.
- Kiểm tra lại thông tin và kích chuột chọn Nộp hồ sơ để hoàn thành.
- Sau khi nộp hồ sơ thành công, thí sinh sẽ nhận được thông báo vào Email đã đăng ký với Nhà trường.

Thông tin đăng ký xét tuyển của bạn đã được nộp thành công.

Nếu địa chỉ email của em đăng ký trên hệ thống là đúng, em sẽ nhận được email thông báo tiếp nhận hổ sơ đăng ký online của Nhà trường Trường hợp thay đổi thông tin, hãy ấn vào nút "Hủy nộp hồ sơ", sau đó trở lại trang trước, sủa thông tin, LƯU THAY ĐỔI VÀ TIẾP TỤC Hồ sơ đăng ký hợp lệ khi gắn kèm các file minh chứng ở mục II.File đính kèm

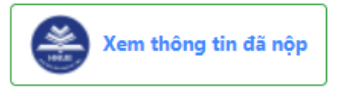

### III. Lưu ý

1. Thí sinh lựa chọn ngành học đúng với nguyện vọng và lựa chọn phương thức xét tuyển mà bản thân đáp ứng **đầy đủ các điều kiện xét tuyển**. Để tránh việc xác định sai phương thức xét tuyển thẳng, các em nên đọc và tìm hiểu kĩ về:

- các phương thức xét tuyển thẳng tuyển sinh đại học năm 2022 tại đây.

- các ngành xét tuyển thẳng theo phương thức 2, phương thức 3 tại đây.

Nếu vẫn chưa rõ, thí sinh có thể liên hệ với Ban tư vấn tuyển sinh để được giải đáp thắc mắc.

2. Thí sinh nộp hồ sơ trực tuyến trên Cổng thông tin đăng ký tuyển sinh. Các giấy tờ theo quy định phải được chụp ảnh/scan và đính kèm đầy đủ khi đăng ký.

Nhập thông tin chính xác và khớp với file ảnh chụp/scan giấy tờ đính kèm. Nếu sai, thí sinh hoàn toàn chịu trách nhiệm.

3. Trong thời gian đăng ký xét tuyển thẳng, thí sinh KHÔNG cần gửi hồ sơ đăng kí về Trường.

Khi đã có thông báo trúng tuyển, thí sinh mới cần gửi bản gốc giấy tờ (đã chụp ảnh/scan đính kèm) về Trường. Nếu thông tin đã khai trên cổng thông tin đăng kí tuyển sinh KHÔNG khớp với giấy tờ gốc, làm sai lệch kết quả trúng tuyển thì thí sinh sẽ bị xóa tên khỏi danh sách trúng tuyển.